looking after you always

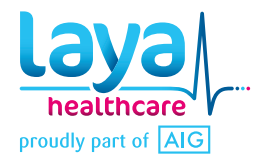

# Step by step guide for registering for YOUR Wellbeing Portal Non-Laya Members

Layahealthcare.ie/wellnesslogin

## Step 1 Register your account on www.layahealthcare.ie/wellnesslogin

| Already registered?                                                                                                | New to Your Wellbeing?                                                                                                    |  |  |
|----------------------------------------------------------------------------------------------------|----------------------------------------------------------------------------------------------------|--|--|
| Email                                                                                                    | With "Your Wellbeing" you can take control of your health and<br>wellbeing journey. By logging in, you can;<br>Book health and wellbeing events at work in real-time (up to<br>dete) and see what exciting events are coming up<br>Track your stats - see all your important health data at a glance<br>to head set the addition. |  |  |
| Forgot cassword?<br>Click here to review Wellbeing only Terms & Conditions                                         | <ul> <li>Motivate yourself with inspiring articles, tips and information to<br/>help you stay on track</li> </ul>                                                                                                    |  |  |
| We've made some important changes to our Data Privacy<br>Notice, under the new General Data Protection Regulation. | Register                                                                                                    |  |  |
|                                                                                                    |                                                                                                    |  |  |

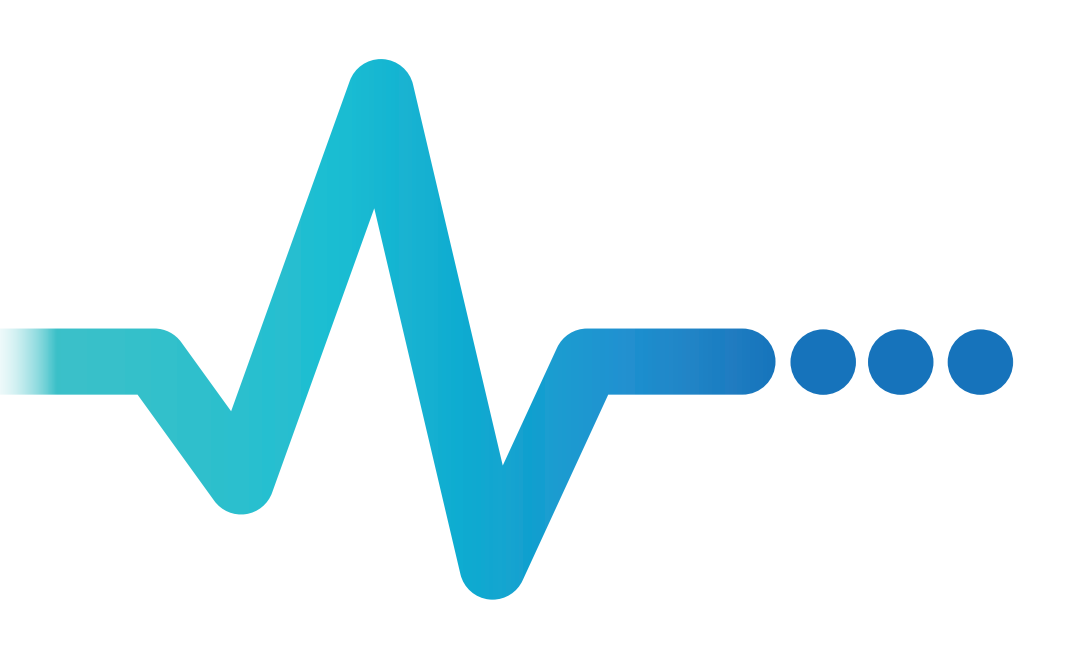

## Step 2 Enter the Group ID provided by your HR Team and enter the required details

|                           | Register for a<br>new<br>Wellbeing                               | George 10 *                                                                                                 |                                                                                       |
|---------------------------|------------------------------------------------------------------|----------------------------------------------------------------------------------------------------|---------------------------------------------------------------------------------------|
|                           | Register for a<br>new<br>Wellbeing                               | George 8D *                                                                                                 |                                                                                       |
|                           | Wellbeing                                                        |                                                                                                    |                                                                                       |
|                           |                                                                  | Please clock with your employer, i<br>not have this                                                         | t yers die                                                                            |
|                           | account                                                          | tient.                                                                                                    |                                                                                       |
|                           | We just need a few details from<br>you to register your account. | Choose Title                                                                                                | ×                                                                                     |
|                           |                                                                  | First name*                                                                                                 | Last name*                                                                            |
|                           |                                                                  |                                                                                                    |                                                                                       |
|                           |                                                                  | Dete of birth.*                                                                                             |                                                                                       |
|                           |                                                                  | The stal address '                                                                                          |                                                                                       |
|                           |                                                                  |                                                                                                    |                                                                                       |
|                           |                                                                  | Phone (mobile preferred) *                                                                                  |                                                                                       |
|                           |                                                                  |                                                                                                    |                                                                                       |
|                           |                                                                  | Conent Insurer                                                                                              | Correct plan                                                                          |
|                           |                                                                  | Address *                                                                                                   |                                                                                       |
|                           |                                                                  |                                                                                                    |                                                                                       |
|                           |                                                                  | (optione)                                                                                                   |                                                                                       |
|                           |                                                                  | optionets                                                                                                   |                                                                                       |
|                           |                                                                  | fown or city "                                                                                              | County *                                                                              |
|                           |                                                                  |                                                                                                    | ÷                                                                                     |
|                           |                                                                  | Country                                                                                                    |                                                                                       |
|                           |                                                                  | ireland.                                                                                                    |                                                                                       |
|                           |                                                                  | reported                                                                                                    |                                                                                       |
|                           |                                                                  | Don't miss out                                                                                              |                                                                                       |
|                           |                                                                  | Over 101,000 of our members have<br>optimes from us en exclusive base<br>entitled to econs as a laya teaths | e alwaidy signed up to get regalier<br>fills and services that you and<br>and member. |
|                           |                                                                  | <ul> <li>No span</li> <li>And architecture offers and fire to to</li> </ul>                                 | hade one programs the most and of                                                     |
|                           |                                                                  | pour laya healthcare membership.                                                                            |                                                                                       |
|                           |                                                                  | post, SMS or other electronic mean                                                                          | k update by omail, o needattor<br>15                                                  |
|                           |                                                                  | <ul> <li>Sounds good - yes, pleas</li> <li>No thanks - I don't went a</li> </ul>                            | e koop me in the loop<br>ny apdalae on news or benefits                               |
|                           |                                                                  | O Datt way, if you change your rand o                                                                       | ou can unsubscribe at any time.                                                       |
|                           |                                                                  | New password *                                                                                              |                                                                                       |
|                           |                                                                  |                                                                                                    |                                                                                       |
|                           |                                                                  | Confirm password *                                                                                          |                                                                                       |
|                           |                                                                  |                                                                                                    |                                                                                       |
|                           |                                                                  | Lascept the terms and condition                                                                             | 29.                                                                                   |
|                           |                                                                  | Tagree to Laya Healthcare usin                                                                              | giny details to create my account                                                     |
|                           |                                                                  | Nexe made some important chang<br>under the new General Date Prote-                                         | ges to our Dista Privacy Notice,<br>clos Regulation.                                  |
|                           |                                                                  |                                                                                                    |                                                                                       |
|                           |                                                                  | Angeliter.                                                                                                  |                                                                                       |
|                           |                                                                  |                                                                                                    |                                                                                       |
| How useful was this page? |                                                                  |                                                                                                    |                                                                                       |
| ***                       |                                                                  |                                                                                                    |                                                                                       |
|                           |                                                                  |                                                                                                    |                                                                                       |

### Step 3 Activate your account by clicking on the email sent to your above email address

Step 4 Login using the details you provided above

## Step 5 Complete your privacy and consent options

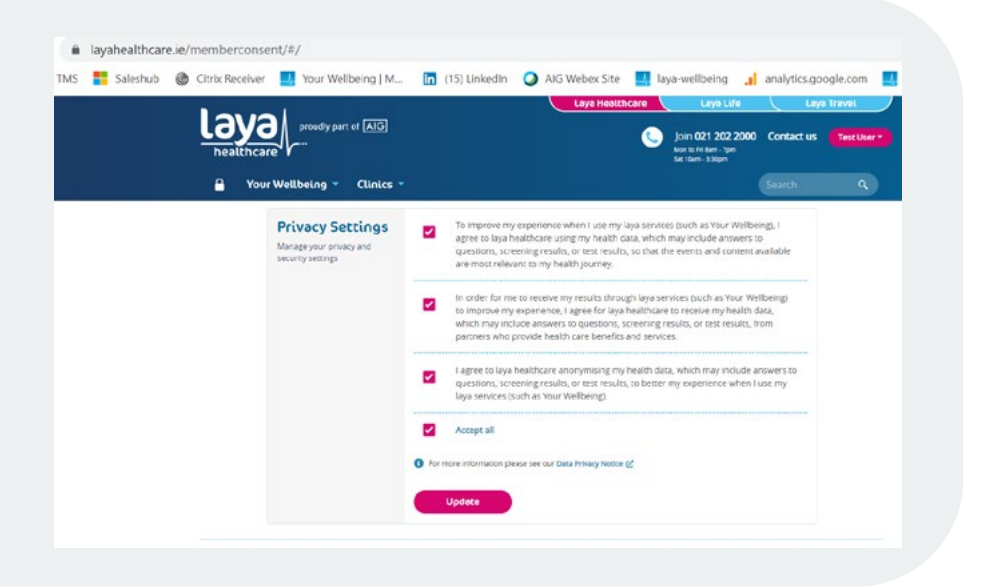

## Step 6 Select your site location from the drop down menu

|                                       | Laya Hea           | attricare Laya Lire     | -         |
|---------------------------------------|--------------------|-------------------------|-----------|
| proudly part of AIG                   | Set location       | 21 202 2000             | Conta     |
| hcare V                               | Set your location: | i 8am - 7pm<br>- 3:30pm |           |
| Your Wellbeing 👻 Clinic               | S Select an option |                         | Search    |
|                                       |                    |                         |           |
| morning Test                          |                    | mpany Laya h            | ealthcare |
| s? Email yourwellbeing@layahealthcard | .ie                |                         |           |
|                                       |                    |                         |           |

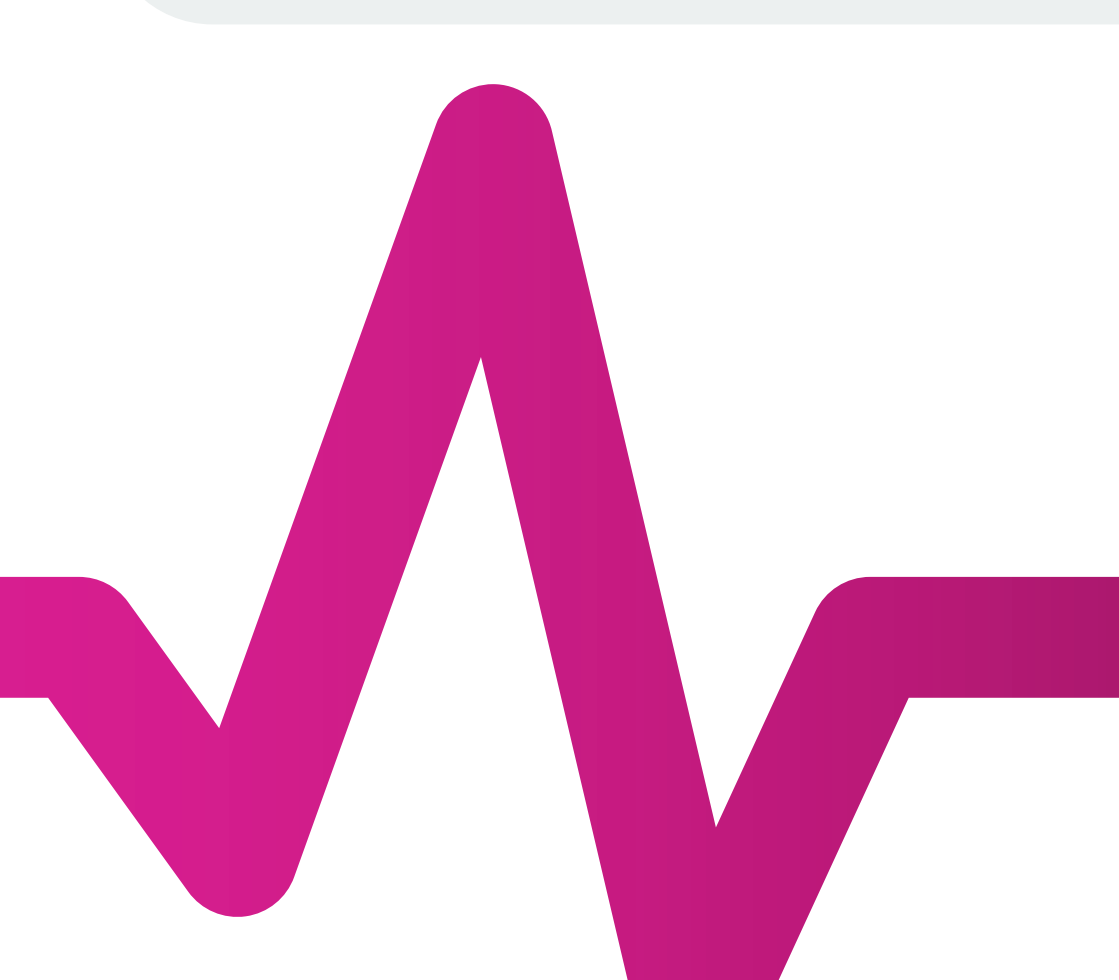

#### Step 7 Complete Your Wellbeing Assessment to personalise your portal or press exit to complete at a later stage

| Laya provedy part of INC                 | Loya Healthcare Laya Lafe Laya Trivesi<br>join 021 202 2000 Contact us Teat User<br>and contact the type         |
|------------------------------------------|----------------------------------------------------------------------------------------------------|
| Your Wellbeing * Clinics *               | Search                                                                                                    |
| Welco                                    | me to                                                                                                    |
| Your Wellbein                            | g Assessment                                                                                                    |
| Take control of your wellbeing journey w | with recommended courses and more.                                                                               |
|                                          | ) help personalise your journey.                                                                                 |
| 50                                       | a de la companya de la companya de la companya de la companya de la companya de la companya de la companya de la |
|                                          | bergsfileyshealthcans.e                                                                                          |
|                                          |                                                                                                    |
|                                          |                                                                                                    |
|                                          |                                                                                                    |
|                                          |                                                                                                    |
|                                          |                                                                                                    |

#### Step 8 Click 'See all events' to access the events section of the portal where you can also access the Digital Gym and Wellbeing Series

| - Tool Weat                           | cuirto                                     |                                                                                                    |                                            |                                        |  |
|---------------------------------------|--------------------------------------------|----------------------------------------------------------------------------------------------------|--------------------------------------------|----------------------------------------|--|
| Good mornin<br>Questions? Email yourw | <b>9, Test</b><br>Ibengtilayahealthcare.ie |                                                                                                    | Company Laya healt<br>Location Laya Health | hcare Wellness Group<br>hcare (Cork) 🖉 |  |
| Your results                          | ning results (Vew                          | <ul> <li>Personalito your experience<br/>Completer Your Wellbeing assessment to se<br/>terms recommended for you.</li> </ul> | x >                                        |                                        |  |
| Upcoming Events                       |                                            |                                                                                                    |                                            | See all events                         |  |
| 01 Mar<br>- 31 Mar                    | March Gym Series - Fitness, H              | IIT, Pilates                                                                                                    |                                            | More information                       |  |
| 1.2                                   |                                            |                                                                                                    |                                            |                                        |  |

## Step 9 Click more information next to the event you wish to attend

| events                         | Wellbeing Clinics *                        |                                                       | Search                                                                                                    |
|--------------------------------|--------------------------------------------|-------------------------------------------------------|----------------------------------------------------------------------------------------------------|
| Upcoming Ev                    | ents                                       |                                                       |                                                                                                    |
| 01 Mar<br>- 31 Mar             | March Gym Series - Fitness, HillT, Pilates | More information                                      | March Gym Series - Fitness,<br>HIIT, Pilates                                                                                          |
| 09 Mar<br>- 16 Mar             | International Womens Day                   | More information                                      | 01 MARCH                                                                                                    |
| 1040880W<br>12:00 - 12:40      | World Sleep Day                            | Nore information                                      | Access up to 20 digital gym classes per                                                                                               |
| 23 Mar                         | Inclusivity                                | More information                                      | week with something suitable for all levels<br>including Combat Fitness, HIIT, Pilates and<br>Yoga. Classes take place morning, lunch |
| 06 Apr                         | Neurodiversity                             | More information                                      | and evening time.                                                                                                    |
| 13.Apr                         | Managing Stress                            | Nore information                                      | Olgstal<br>O8:00-23:00                                                                                                    |
| 20 Apr                         | Nutrition in the Workplace                 | Note information                                      |                                                                                                    |
| 27 Apr                         | HIIT with Niamh Cullen                     | Nore information                                      |                                                                                                    |
| 27 Apr                         | Nurturing Mental Health with Dr.Eddie      | Nore information                                      | More information                                                                                                    |
| 27 Apr                         | Best Version of Yourself with Laura Jor    | Note information                                      |                                                                                                    |
| 27 Apr                         | Financial Wellbeing with Eoin McGee        | Nore information                                      |                                                                                                    |
| Need help?<br>FAQ   Contact us | Consect with us                            | bout Laya - Health Insur<br>Iur story   Our board   G | ance - Life Insurance - Travel Insurance<br>areers - Media - Privacy policy - Cookie Policy - Terms of busines                        |

## Step 10 Browse Digital Gym or Wellbeing Series events

| _                                                                                                    |  |
|----------------------------------------------------------------------------------------------------|--|
| Weekly Timetable Classes Training Plans                                                                                                    |  |
| MON 14 MAR TUE 15 MAR WED 16 MAR THU 17 MAR FR 18 WAR                                                                                                    |  |
| Hill the Ground Running<br>© 0600-0830         Barre for Beginners         Wake Up & Flow Yoga         Yoga Advanced         Family Dance Fit           0         0         0         0         0         0         0         0         0         0         0         0         0         0         0         0         0         0         0         0         0         0         0         0         0         0         0         0         0         0         0         0         0         0         0         0         0         0         0         0         0         0         0         0         0         0         0         0         0         0         0         0         0         0         0         0         0         0         0         0         0         0         0         0         0         0         0         0         0         0         0         0         0         0         0         0         0         0         0         0         0         0         0         0         0         0         0         0         0         0         0         0         0         0         0         0                                                                                                    |  |
| Weitberg Suda, thy ser is more exciting and reloval the reverting Suda. The year is more exciting and reloval the reverting Suda. The year is more exciting and reloval the reverting Suda. The year and boost on ity day in the suboast addition.         Interventional Suda. The year is more exciting and reloval the reverting Suda. The year and boost on ity day in the suboast addition.         Interventional Suda. The year is more exciting and reloval the reverting Suda. The year and boost on ity day in the suboast addition.         Interventional Suda. The year is more exciting and reloval the reverting Suda. The year is the suboast addition of the reverting Suda. The year is the suboast additional the reverting Suda. The reverting Suda. The revertin |  |

For any issues or queries, please contact **yourwellbeing@layahealthcare.ie** 

#### April 2022 Wellbeing To kick off the month of April, we are marking World Autism Day, where we will explore neurodiversity in relation to Aurism in adults. Name, with April being Stress Awareness Month, will keiner about recognition and obale with three. As a many of a set term to the commute to work, we can often develop bad habits surrounding food, so will focur on making hoshiner chores at work. Thready, we will be celebraring Workplace Welbeing Day which fails on 27 April, with 4 separate sessions. Series See previous series Virtual events Upcoming virtual events you can take part in 06 Apr @ 12:00 - 12:40 Neurodiversity More information > 13 Apr (0 12:00 - 12:40 Managing Stress More information > 20 Apr @ 12:00 - 12:40 Nutrition in the Workplace More information > 27 Apr @ 08:00 - 08:30 Morning HIIT & Meditation More information > M 37.8- @ 10-03. 10-00 More information V

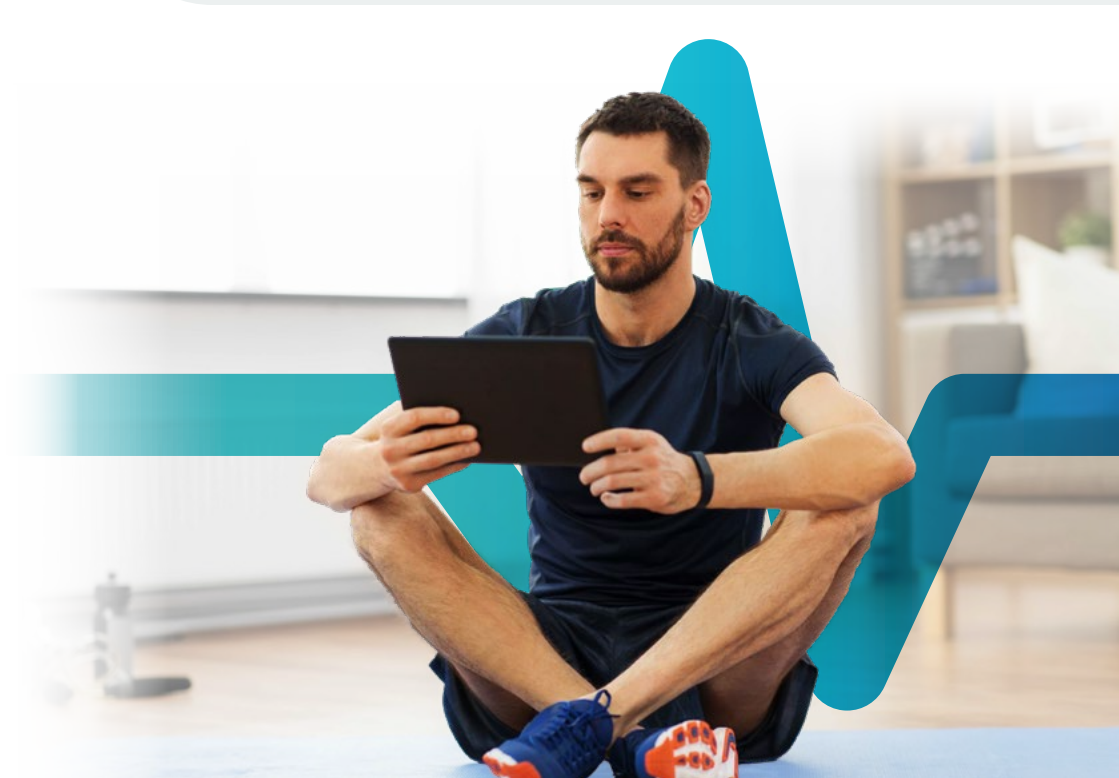

#### looking after you always

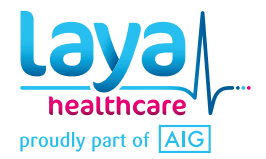

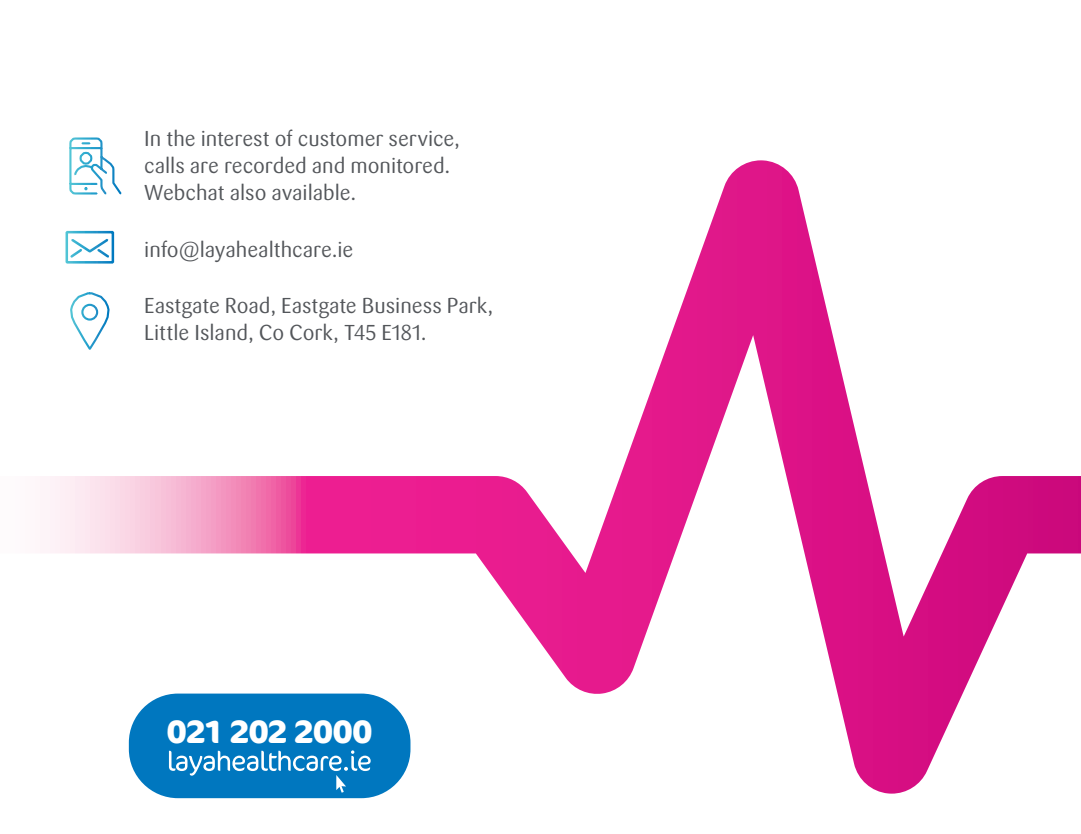

Health Insurance provided by Elips Insurance Limited (incorporated Liechtenstein ) trading as Laya Healthcare. Laya Healthcare Limited, trading as Laya Healthcare and Laya Life, is regulated by the Central Bank of Ireland.

LAYA-YWP-Step-by-Step-Non-Members-001-0422